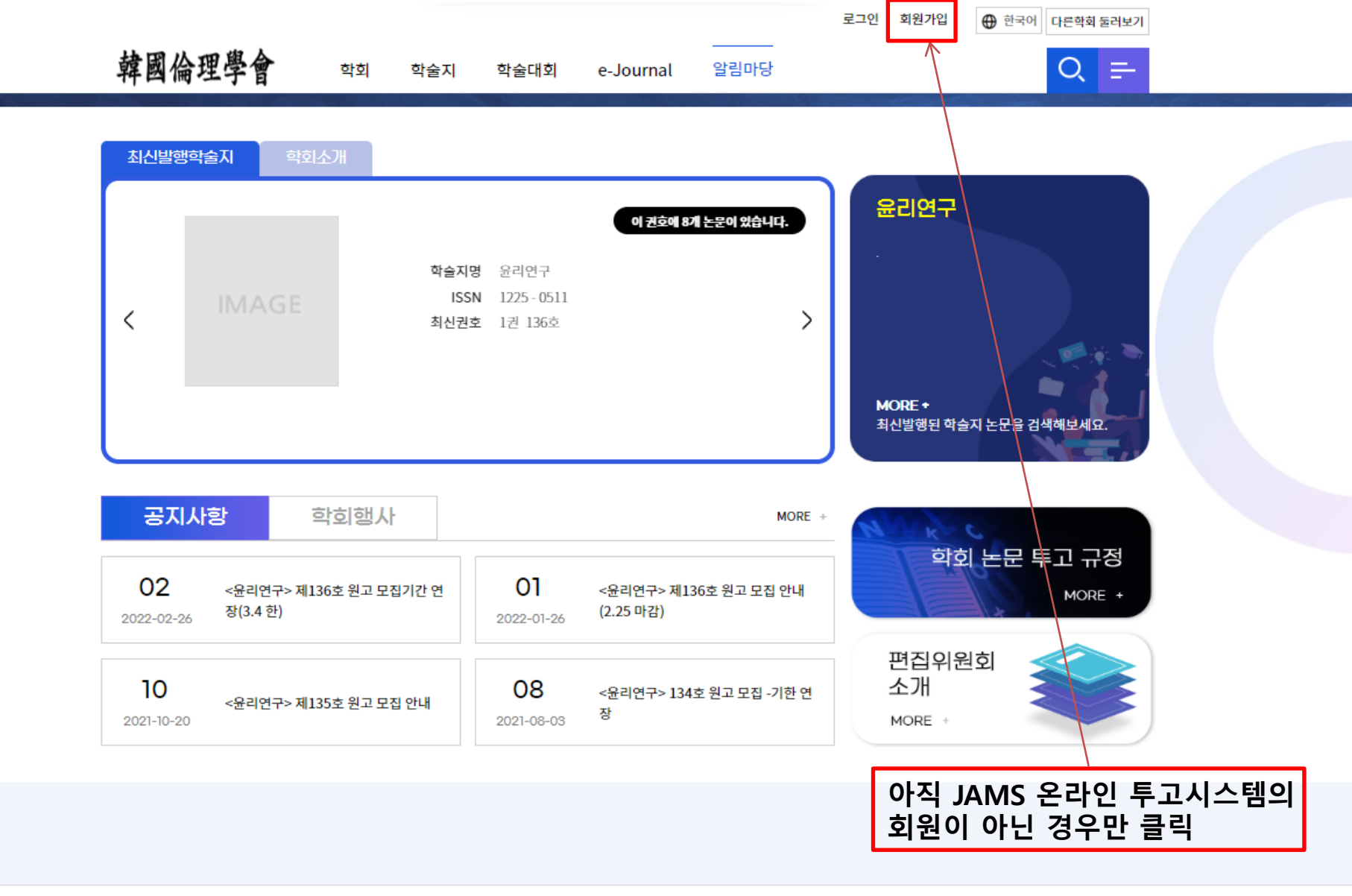

## 韓國倫理學會

| 기관명 한국윤리학회 | 대표자 변순용                                         | 기관번호(사업자등록번호)                                     |                  |                  |                           |  |
|------------|-------------------------------------------------|---------------------------------------------------|------------------|------------------|---------------------------|--|
| 한국윤리학회     | 개인정보처리방침<br>04214 서울 마포구 먼<br>Copyright ©2021 N | 반리재로 15(공덕동) 제일빌딩 801호<br>IRF. All right reserved | Tel. 02-719-8597 | Fax. 02-717-7651 | Email. k-ethics@naver.com |  |

|        |    |     |      | 통합관리자님 | 회원정보 수정  | ④ 89:22 연장하기 | 로그아웃                                                                                                    | 한국어 | 다른학회 등 | 트러보기 |  |
|--------|----|-----|------|--------|----------|--------------|----------------------------------------------------------------------------------------------------|-----|--------|------|--|
| 韓國倫理學會 | 학회 | 학술지 | 학술대회 | 전자출판   | e-Journa | l 알림마당       | 학회통계                                                                                                    |     | Q      | ₽    |  |
|        |    |     |      |        |          |              | Arrest and a second second second second second second second second second second second second second second |     |        |      |  |

| 최신발행                    | 학술지 학회소개                                 |                                           |                    |                                   |                                                |
|-------------------------|------------------------------------------|-------------------------------------------|--------------------|-----------------------------------|------------------------------------------------|
| <                       | IMAGE                                    | <b>학술지명</b> 윤리(<br>ISSN 1225<br>최신권호 1권 1 | 연구<br>0511<br>136호 | 이 권호에 8개 논문이 있습니다.                | <b>윤리연구</b><br>MORE ◆<br>최신발행된 학술지 논문을 검색해보세요. |
| 공지                      | 사항 학회형                                   | 병사                                        |                    | MORE +                            | MAR C                                          |
| 02                      | <윤리연구> 제136호 원고<br><sub>6</sub> 장(3.4 한) | 고 모집기간 연 <b>0</b><br>2022-                | )]                 | :윤리연구> 제136호 원고 모집 안내<br>2.25 마감) | 학회 논문 투고 규정<br>MORE +                          |
| <b>10</b><br>2021-10-20 | <윤리연구> 제135호 원고                          | 고 모집 안내 2021-                             | 8<br>-08-03 8      | :윤리연구> 134호 원고 모집 -기한 연<br>당      | 편집위원회<br>소개<br>MORE +                          |

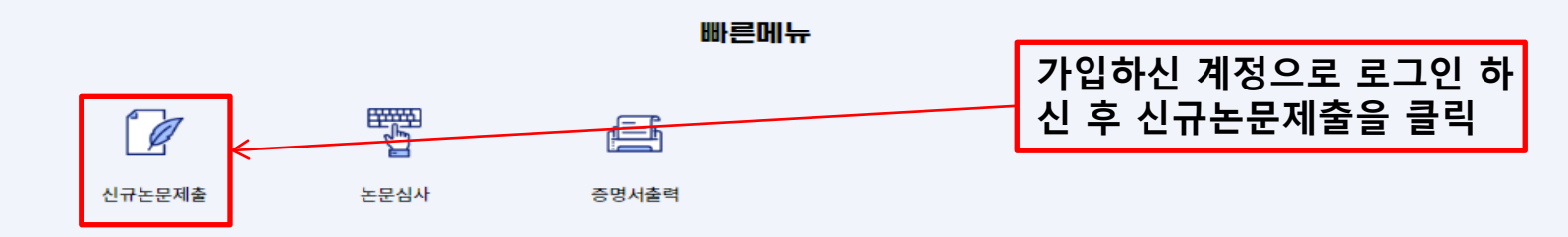

韓國倫理學會

| 기관명 한국윤리학회 | 대표자 변순용                                         | 기관번호(사업자등록번호)                                     |                  |                  |                           |
|------------|-------------------------------------------------|---------------------------------------------------|------------------|------------------|---------------------------|
| 한국윤리학회     | 개인정보처리방침<br>04214 서울 마포구 단<br>Copyright ©2021 N | 반리재로 15(공덕동) 제일빌딩 801호<br>IRF. All right reserved | Tel. 02-719-8597 | Fax. 02-717-7651 | Email. k-ethics@naver.com |

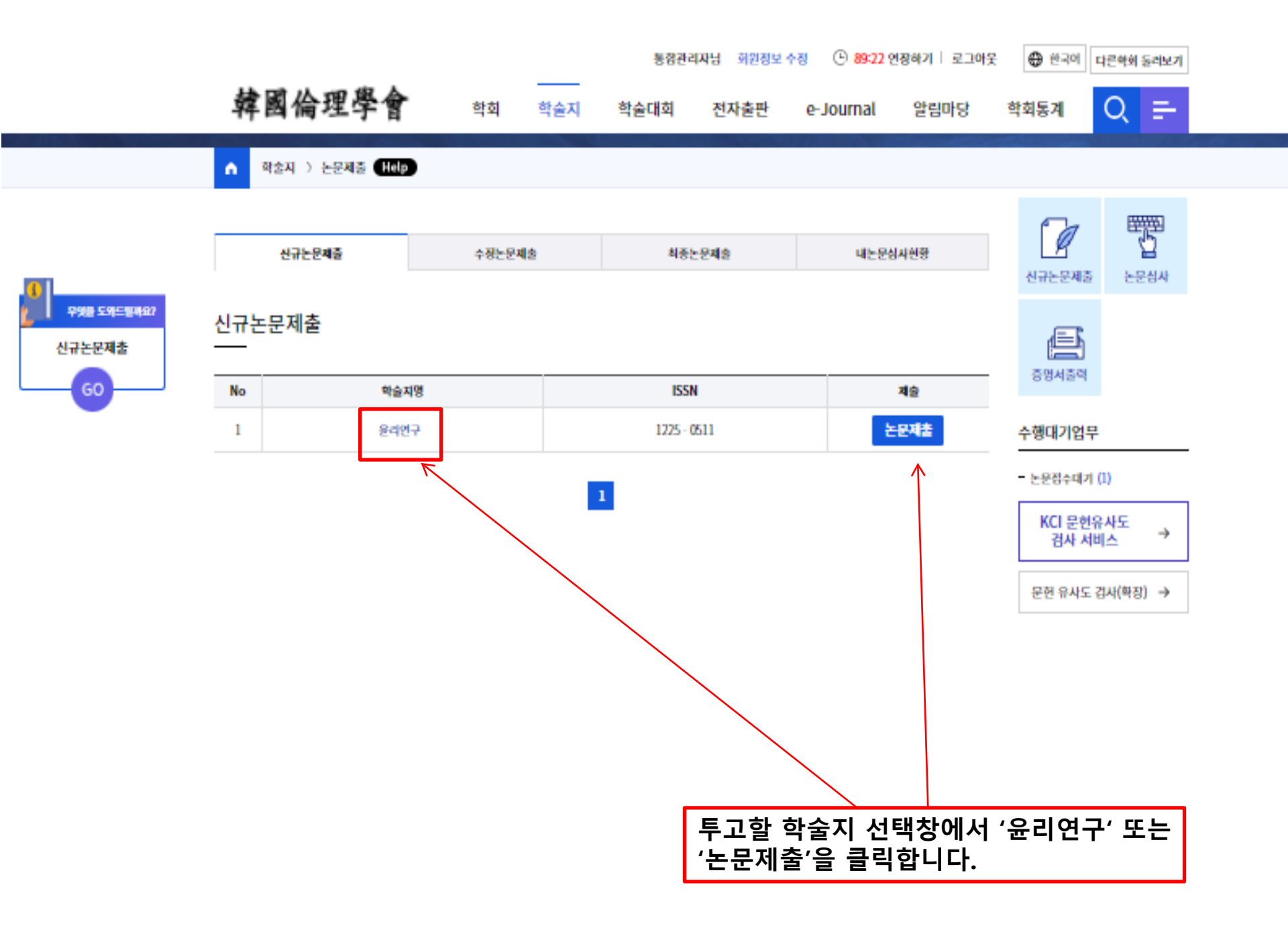

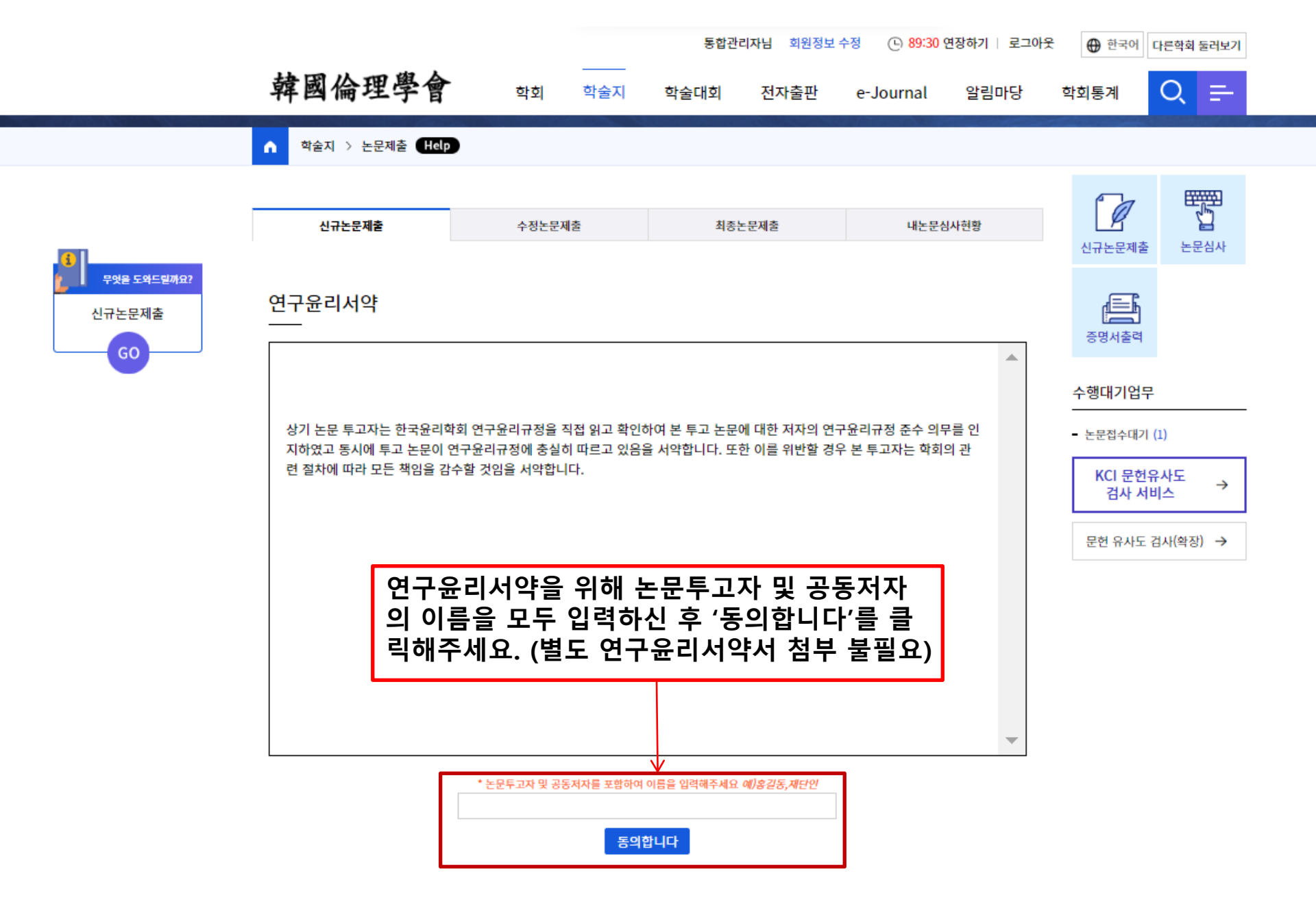

|                                          |                |                                            |                 | 통합관리자님               | 회원정보  | 수정 🕒 86:14 연 | 장하기   로그아? | € 한국어 다른           | 학회 둘러보기          |
|------------------------------------------|----------------|--------------------------------------------|-----------------|----------------------|-------|--------------|------------|--------------------|------------------|
|                                          | 韓國倫理學          | <b>학</b> 회                                 | 학술지             | 학술대회 전               | 전자출판  | e-Journal    | 알림마당       | 학회통계               | ર <del>=</del>   |
|                                          | ↑ 학술지 > 논문제출 🖪 | lelp                                       |                 |                      |       |              |            |                    |                  |
|                                          |                |                                            |                 |                      |       |              |            |                    | ETTER 1          |
|                                          | 신규논문제출         | 수정논문제                                      | ē               | 최종논문제                | 출     | 내논문심사        | i<br>현황    | 신규논문제출             | 논문심사             |
| 우엇은 도와드릴까요?<br>신규논문제출                    | 논문정보 &         | ·파일업로드                                     | >               |                      | 저자명(영 | 문) & CCL설정   |            | 중명서출력              |                  |
| GO                                       | 신규논문등록<br>     |                                            |                 |                      |       |              |            | 수행대기업무             |                  |
|                                          | * 표시는 필수항목입니다. |                                            |                 |                      |       |              |            | - 논문접수대기 (1)       |                  |
|                                          | 학술지명           | 윤리연구                                       |                 |                      |       |              |            | KCI 문헌유시<br>검사 서비스 | ' <del>⊊</del> → |
|                                          | 논문제목1(원어) *    |                                            |                 |                      |       |              |            |                    | ((dtTi) - N      |
|                                          | 키워드1(원어) *     |                                            |                 |                      |       |              |            | 군만 유사도 심사          | ((\$18)) 7       |
| 투고논문 정보를 정<br>확하게 입력해주세요<br>(빨간 * 항목은 필수 | 초록1(원어) *      |                                            |                 |                      |       |              | 1.         |                    |                  |
| 기재)                                      | 논문제목2(타언어) *   |                                            |                 |                      |       |              |            |                    |                  |
|                                          | 키워드2(타언어) *    |                                            |                 |                      |       |              |            |                    |                  |
|                                          | 초록2(타언어) *     |                                            |                 |                      |       |              | 1.         |                    |                  |
|                                          | 논문제목3(영어) *    |                                            |                 |                      |       |              |            |                    |                  |
|                                          | 키워드3(영어) *     |                                            |                 |                      |       |              |            |                    |                  |
|                                          | 초록3(영어) *      |                                            |                 |                      |       |              | 1.         |                    |                  |
|                                          | 페이지수 *         | 0                                          |                 | 기사유형                 | 논문    | •            |            |                    |                  |
|                                          | 분야 *           | 윤리학         철학           정치외교학         유교학 | 교육학 종교<br>경제학 0 | 학 사회과학일반<br>인류학 사회교육 | 불교학   | 학제간연구 율      | 리교육학       |                    |                  |

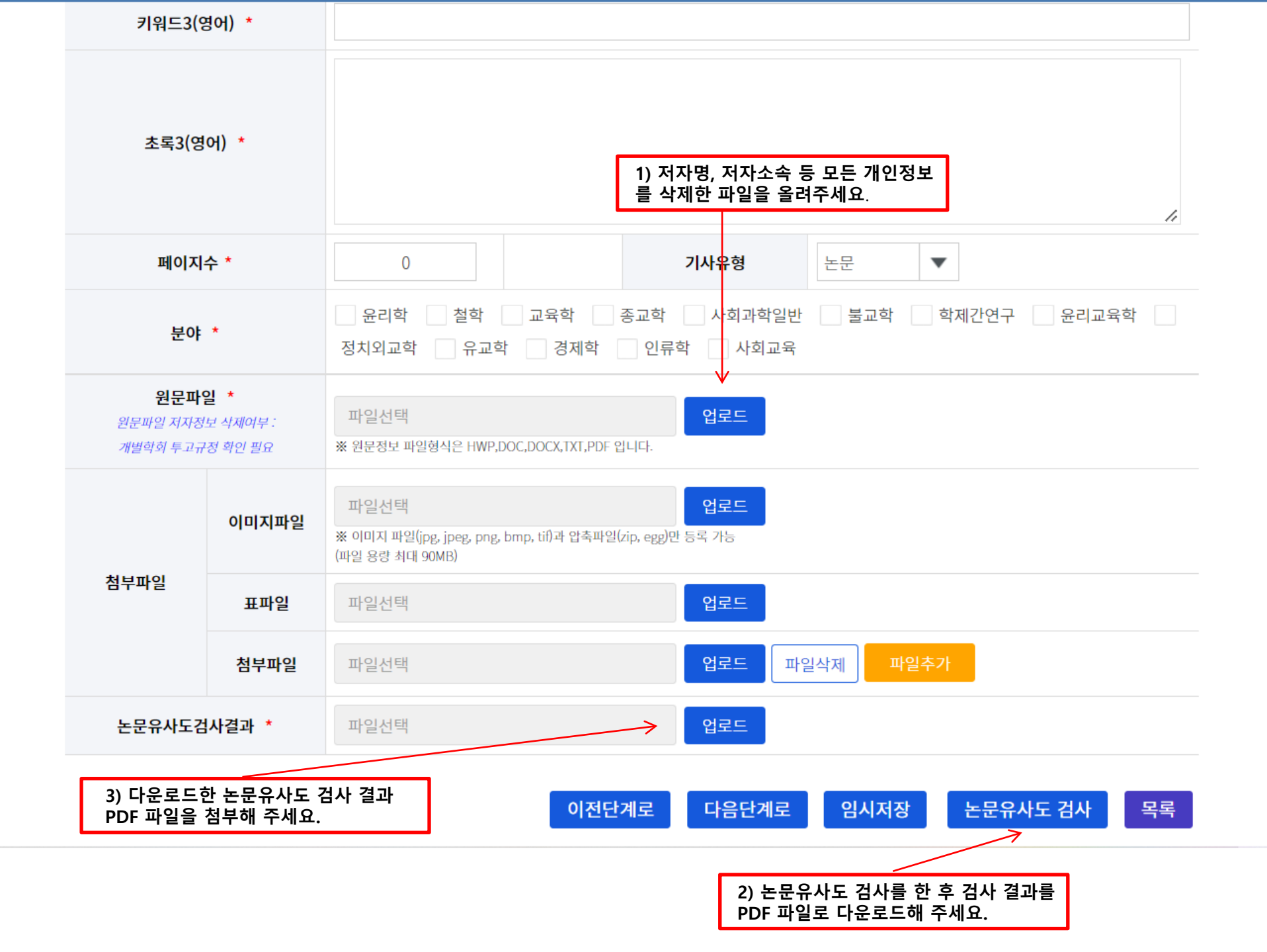

|          |                    |                       | 통합관리자님 회원정보    | · 수정 🕒 80=07 연장하기 🗌 로그야                  | 옷 🖶 한국어 다른악회 동리보기       |
|----------|--------------------|-----------------------|----------------|------------------------------------------|-------------------------|
|          | 韓國倫理學會             | 학회 학술지                | 학술대회 전자출판      | e-Journal 알림마당                           | <sup>학회</sup> 동계 Q 🗲    |
|          | ▲ 학술지 > 논문제출 (Hel) | 3                     |                |                                          |                         |
|          | 신규논문제출             | 수정논문제출                | 최종논문제출         | 내는문성자연장                                  | 신규는문제출 논문성사             |
| <u> </u> | 논문정보 & 피           | ት일업로드                 | > 저자명(         | 경문) & CCL설정                              | <u>ह छ</u>              |
| 60       | 저자등록               |                       |                |                                          | 수행대기업무                  |
|          | 저자유형               | 두고자 🔻 ⓒ제1저자 ⓒ교        | 2신제자 KRI검색(필수) |                                          | 논문접수대가 (1)<br>KCI 무허유사도 |
|          | 저자명                | 통합관리자                 | 저자명(영문)        | admin kim                                | 검사 서비스 →                |
|          | 소속                 | 한국윤리학회                | 소속(영문)         | The Korean Ethics Studies<br>Association | 문헌 유사도 김사(확장) →         |
|          | 부서                 |                       | 부서(영문)         |                                          |                         |
|          | 소속구분               | 기타                    | 국가             | 한국 🔻                                     |                         |
|          | 지역                 | 수도권                   | 우편번호           |                                          |                         |
|          | 주소                 | 서울 마포구 공덕2동 제일빌딩 801호 |                |                                          |                         |
|          | 전화번호               |                       | 유대폰            | 010-5144-4392                            |                         |

FAX

한국인추가 외국인추가

## CCL설정

이메일

k-ethics@naver.com

| _         | <ul> <li>사용</li> <li>사용연항</li> </ul> |                                                                                                    | 저자등록(공동저자가 있는 경우 모두 등록)<br>및 CCL(저작권) 설정 후 하단부의 '제출'을 |  |  |  |  |
|-----------|--------------------------------------|----------------------------------------------------------------------------------------------------|-------------------------------------------------------|--|--|--|--|
|           | 0                                    |                                                                                                    | 클릭하시면 모든 논문투고 과정이 끝납니다.                               |  |  |  |  |
|           | 원저작자를 표시합니다.                         |                                                                                                    |                                                       |  |  |  |  |
|           | 저작물을 영리 목적으로 이용                      | <ul> <li>하락</li> <li>하락하지 않음</li> </ul>                                                                                     |                                                       |  |  |  |  |
| CCL설<br>정 | 자작물의 변경 또는 2차 저작                     | <ul> <li>허락</li> <li>허락하지 않음</li> <li>동일한 조건을 적용하는 경우 허락</li> </ul>                                                         |                                                       |  |  |  |  |
|           | 6                                    | 내가 생성한 지작물에 대해 위의 조건을 준수하는 경우에 한해 다른 사람이 복제, 배포, 진송, 진치, 공연<br>및 방송하는 것을 허락합니다.<br>선택하신 이용허락 관계의 해석 및 금율은 대한민국의 저작권법을 따릅니다. |                                                       |  |  |  |  |
|           | CCL 사용이관?   영리목적의 아용이전               | 한 🕴 저작물의 변경, 2차 저작이란?                                                                                                    |                                                       |  |  |  |  |
|           |                                      | 이전단계도 입시저장 제초 논문유사도 겁사 목록                                                                                                   |                                                       |  |  |  |  |